## blurams

## Home Pro A10C

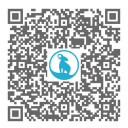

Multilingual Manual & Guide

## **Packing list**

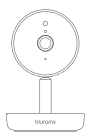

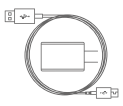

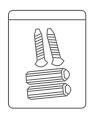

1 × Camera

1 × USB cable & Power adapter

1 × Screw accessory pack

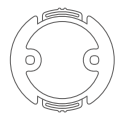

1 × Mounting base

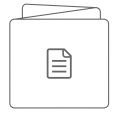

1 × Manual

#### Get to know your camera

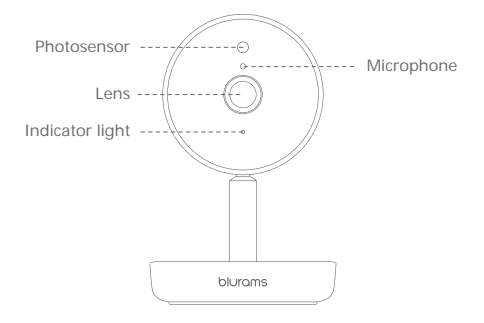

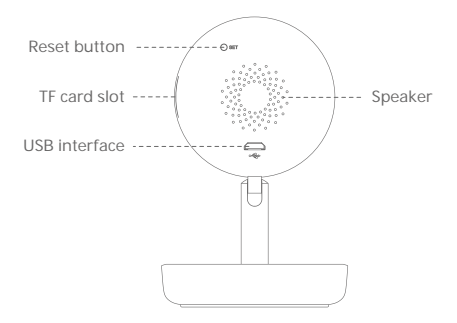

## 1. Plug in your camera

Plug the power adapter into a power outlet with USB cable connected. Please use the items included in the original package for optimal performance.

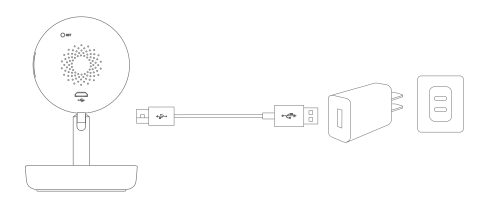

## 2. Download blurams App

Download the App by searching "blurams" in the App Store or Google Play. Alternatively, you can open a QR scanner App and scan the blurams App QR code below to install the App.

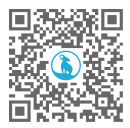

blurams App QR code

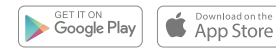

## 3. Add your camera into App

Enter into the blurams App, sign up for a free blurams account and log in. Go to the home page and Click the "+" icon on the top right corner, select your camera. Please follow the instruction on the App interface to add your camera.

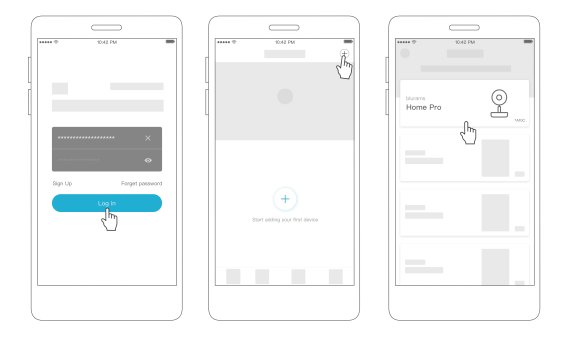

# 4. Use of access to the cameras via a web interface.

After you have installed the camera on your mobile phone and created an account with blurams there, you can also access the camera via a browser (Chrome, Firefox, Edge).

Please enter the following address in the address line:

https://client.blurams.com/login

Enter your registered email address, password and a verification code.

Click on your camera and the live image will appear. At the top right you will find a gear symbol. If you click on it you can change the settings of the camera and see the recordings made.

## FAQs

#### Why can't I add the camera to the App?

- 1. Make sure the camera is power on. When seeing the red flashing indicator light, the camera is ready to pair.
- 2. Connect your smartphone and the camera to the same 2.4GHz Wi-Fi network (5GHz network is not supported currently).
- 3. Keep the camera, phone, and Wi-Fi router as close as possible during pairing.
- 4. If above all still not working, please contact the support team for help.

#### Why can't the camera scan the QR code?

- 1. Remove the lens protective film and make sure there is no dust on the lens.
- 2. Adjust the smartphone screen brightness to high.
- 3. Tap the QR code picture to enlarge it.
- 4. Adjust the distance between the lens and screen, the optimal distance is 3-5in.

#### Why is the captured video black and white?

- 1. Position the camera in a well-lit environment during the daytime.
- 2. Check "Preferences" to see if the night vision is ON.
- 3. Restart the camera and re-add it to the App.
- If you continue seeing black and white or other abnormal colors after trying all the above solutions, please contact the support team for help.

#### Why is the live streaming video upside down?

In the blurams App, go to the device's "Preferences" and tap "Rotate  $180^\circ$  ".

If you encounter any other problems in Product Information, Product Installation and Use, please refer to the "Mine > Help And Feedback" in the blurams App or email support@blurams.com.

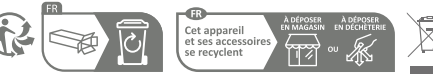

Points de collecte sur www.quefairedemesdechets.fr Privilégiez la réparation ou le don de votre appareil !

#### Give us your feedback

blurams strive for a high-quality product and user experience, we're eager to hear your feedback or suggestions. Send your feedback through the App or email at support@blurams.com.

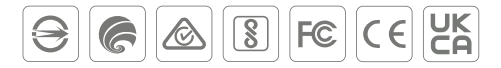

Do not use the camera in the environment at too high or too low temperature, never expose the camera under strong sunshine or too wet environment. The suitable temperature for the product and accessories is -10 -50 .

The charger type is A806A-050100U-EU1, XED-CE050100CU, TEKA-UCA10EU output voltage/current is DC SV/1A. The plug considered as disconnect device of adapter. If you use a third-party charger, the recommended output voltage/current of the adaptor is DC SV/1A, and the adapter shall be CE approval type.

RF exposure information: The Maximum Permissible Exposure (MPE) level has been calculated based on a distance of d=20 cm between the device and the human body. To maintain compliance with RF exposure requirement, use product that maintain a 20cm distance between the device and human body.

Operating Frequency Range: 2412 MHz ~ 2472 MHz

Max Output Power: < 20dBm

This product can be used across EU member states.

#### FCC Statement

This equipment has been tested and found to comply with the limits for a Class B digital device, pursuant to part 15 of the FCC rules.

These limits are designed to provide reasonable protection against harmful interference in a residential installation. This equipment generates, uses and can radiate radio frequency energy and, if not installed and used in accordance with the instructions, may cause harmful interference to radio communications. However, there is no guarantee that interference will not occur in a particular installation.

If this equipment does cause harmful interference to radio or television reception, which can be determined by turning the equipment o and on, the user is encouraged to try to correct the interference by one or more of the following measures:

-Reorient or relocate the receiving antenna.

-Increase the separation between the equipment and receiver.

-Connect the equipment into an outlet on a circuit di erent from that to which the receiver is connected.

-Consult the dealer or an experienced radio/TV technician for help.

To assure continued compliance, any changes or modifications not expressly approved by the party.

Responsible for compliance could void the user's authority to operate this equipment. (Example- use only shielded interface cables when connecting to computer or peripheral devices).

This equipment complies with Part 15 of the FCC Rules.

Operation is subject to the following two conditions:

(1) This device may not cause harmful interference, and

(2) This device must accept any interference received, including interference that may cause undesired operation.

FCC Radiation Exposure Statement:

The equipment complies with FCC Radiation exposure limits set forth for uncontrolled environment. This equipment should be installed and operated with minimum distance 20cm between the radiator and your body. FCC ID: 2ASAO-A10C

#### Congratulations!

Your camera is ready to use. Thank you for choosing blurams.

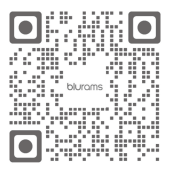

blurams Facebook

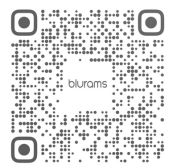

blurams Instagram

support@blurams.com www.blurams.com